Jurnal Keilmuan dan Aplikasi Bidang Teknik Informatika

[E-ISSN 2656-0321] [Vol 16 No 1] [Januari 2022]

# PEMANFAATAN TEKNOLOGI SISTEM INFORMASI MANAJEMEN KLINIK MATA TAMBUNG BUNGAI KOTA PALANGKA RAYA PROVINSI KALIMANTAN TENGAH

Ade Chandra Saputra <sup>a,1,\*</sup>, Agus Sehatman Saragih <sup>b,2</sup>

<sup>a</sup> Universitas Palangka Raya

<sup>b</sup> Universitas Palangka Raya <sup>1</sup> adechandra@it.upr.ac.id\*; <sup>2</sup>agussaragih@gmail.com;

ARTICLE INFO

## ABSTRACT

Information System Currently, health services in Indonesia have developed rapidly. To Clinic realize excellent service to patients, health care facilities must be able to form a good and structured health management system and subsystem. The health information system occupies an important medical record position because it serves as the backbone for collecting, transmitting, processing, analyzing and publishing information as well as providing feedback to stakeholders at all levels. Tambun Bungai Palangka Raya Eye Clinic has not yet implemented a computer-based information system. Based on the results of interviews, carrying out various operational activities that collect, store, and process data, all of which are still done manually. As in the data collection section for new patients and medical patients who register at the clinic, it is still done by writing on paper, storing patient medical record data which is written in a simple way in the medical record ledger, and check payments that are not processed and stored correctly so that proof of payment can occur. fraud, as well as searching for the entire data that is still manual takes a long time. This designed system has the aim of managing existing data in the clinic with more practical storage media. For patients, the discussion includes registration of new patients and patients for treatment, patient medical record data, drug prescriptions, treatment, and payments. Meanwhile, the clinic staff includes data on clinic staff and scheduling of working hours. The information generated is in the form of reports of patients who come for treatment, reports of clinic staff's work schedules, and income reports. The management information system at the Tambun Bungai Eye Clinic is expected to help partners in the clinical management process in order to create a more excellent service.

### 1. Pendahuluan

Saat ini ilmu komputer telah merevolusi dunia dan menjadi komponen vital dari kehidupan. Komputerisasi di bidang kesehatan pada penggunaan rekam medis elektronik mengalami perkembangan cepat terutama di negara-negara barat seperti Australia, Kanada, Inggris, dan Amerika Serikat (Nakamura, 2006). Pengelolaan data di rumah sakit sudah mulai menggunakan sistem berbasis elektronik (SIMRS), terutama dalam mendukung pengambilan keputusan (Rohman & Tri Handoko, 2017). Rekam medis elektronik menjadi komponen integral dari pelayanan kesehatan dan sesegera mungkin akan menggantikan rekam medis berbasis kertas. Rekam medik elektronik (RME) memuat database pasien yang lengkap, yaitu identitas pasien, pemantauan fisiologis, terapi, laboratorium, radiologis, catatan dokter dan perawat (Herasevich, et al., 2010). Dalam perawatan kesehatan memiliki sistem yang sangat kompleks, berpeluang terjadi banyak kesalahan. Pasien harus memiliki jaminan bahwa pengobatan medis yang dijalani berjalan baik dan aman untuk mencapai hasil yang diinginkan (Kohn, et al., 2008).

Program microsoft access digunakan dalam pengelolaan data di Klinik Khusus Mata Tambun Bungai Palangka Raya sejak berdiri hingga saat ini, namun penggunaannya masih belum maksimal. Aplikasi tersebut masih membutuhkan banyak komponen yang diperlukan dalam penerapan rekam medis, sehingga menghambat pekerjaan petugas. Pada bagian informasi kunjungan dibutuhkan

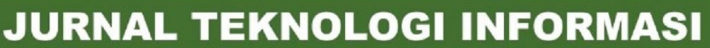

Jurnal Keilmuan dan Aplikasi Bidang Teknik Informatika

[E-ISSN 2656-0321] [Vol 16 No 1] [ Januari 2022]

tambahan komponen untuk mengetahui jumlah kunjungan pasien baru dan pasien lama. Penggunaan kolom tanggal kunjungan selama ini sudah tersedia dalam aplikasi tersebut, tetapi belum dapat digunakan, sehingga petugas tidak mengetahui tanggal terakhir kunjungan dan tidak dapat melihat riwayat pasien. Tersedia kolom tambahan untuk mengidentifikasi jenis pembayaran, sehingga petugas harus memilih satu persatu pasien sesuai cara pembayaran untuk dimasukkan ke dalam pelaporan. Diperlukan kolom tambahan untuk penanggungjawab pasien, dan penambahan fasilitas kesehatan berupa tempat menu pengirim pasien perlu ditampilkan, misalnya dari dokter keluarga atau lainnya. Pada bagian informasi kunjungan terdapat data pasien, dibutuhkan kolom untuk menampilkan data sosial pasien dan kolom pengisian diagnosis yang dapat ditampilkan kembali. Pada aplikasi diperlukan pula tindakan untuk pasien baru dan pasien lama, karena selama ini kolom diagnosis dan nama dokter yang merawat pasien masih diisi manual oleh petugas. Pada bagian informasi pelaporan, pelaporan yang dilakukan di klinik Tambun Bungai Palangka Raya masih dilakukan secara manual, sehingga membutuhkan waktu yang lama untuk menyelesaikan kegiatan pelaporan. Ditinjau dari sumber daya manusia yang ada, petugas di klinik sudah sangat familiar dengan penggunaan microsoft access. Peraturan terkait pelaksanaan rekam medis berupa standar operasional prosedur (SOP) di klinik belum terdokumentasi dengan baik. Pada pelaksanaannya masih belum mengacu pada aturan. Pengembangan sistem tersebut perlu dilakukan untuk meminimalisir adanya kendala dalam menjalankan sistem berbasis microsoft access, meskipun dengan keterbatasan tanpa adanya petugas IT (information *technology*).

### 2. Metodologi Penelitian

Penelitian ini merupakan penelitian diskriptif dengan menggunakan pendekatan metode kualitatif, dimana proses pengambilan data dilakukan dengan wawancara dan observasi (5). Analisis dalam penelitian ini, menggunakan metode *System Development Life Cycle* (SDLC). Metode ini digunakan dengan tujuan, untuk dapat melakukan proses identifikasi masalah atau kendala pada sistem, di setiap tahapannya secara jelas (6). Studi kasus penelitian ini dilakukan di Klinik Mata Tambun Bungai Palangka Raya. Penelitian ini dilakukan selama 3 bulan, berdasarkan jadwal yang sudah ditentukan. Berdasarkan sumber datanya, penelitian ini menggunakan sumber data primer dan sekunder. Dalam penelitian ini, proses pengumpulan dan pengambilan data dilakukan dengan menggunakan teknik purposive sampling, yaitu melakukan wawancara dengan orang-orang yang dianggap mengerti dan berkompeten tentang pelaksanaan sistem informasi kesehatan di klinik Mata tambung bungai. Adapun untuk informan dalam penelitian ini berjumlah 6 orang, yang terdiri dari 1 direktur, 1 bendahara, perawat, 2 dokter mata, dan 1 apoteker. Dalam penelitian ini, peneliti juga menggunakan teknik Triangulasi Data, terhadap data dan informasi yang telah diperoleh dari informan

## 2.1. Use Case Bisnis

Bisnis *Use Case* merupakan sebuah alat untuk mengidentifikasi dan menggambarkan keseluruhan proses bisnis yang berlangsung didalam suatu sistem. Proses yang dimaksud adalah proses manual dan proses terkomputerisasi yang berjalan di sistem tersebut. Adapun tampilan dapat dilihat pada gambar 1.

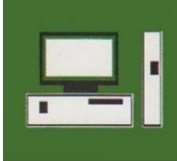

Jurnal Keilmuan dan Aplikasi Bidang Teknik Informatika

[E-ISSN 2656-0321] [Vol 16 No 1] [ Januari 2022]

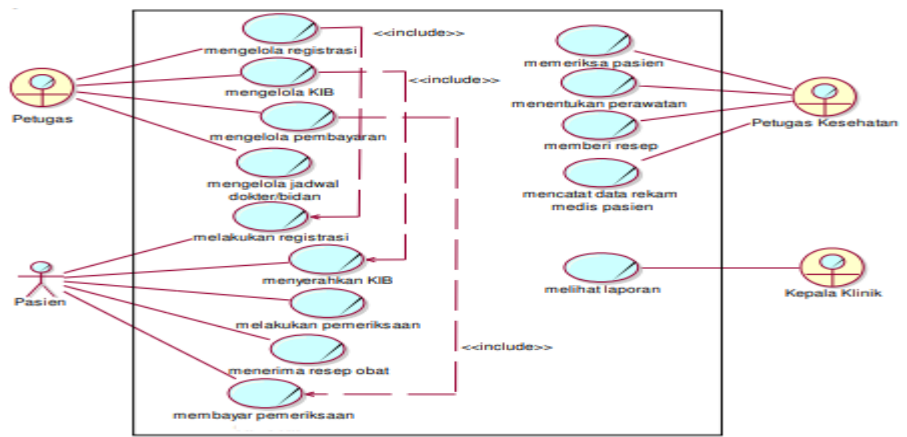

Gambar 1. Use Case Bisnis Sistem Informasi Manajemen Klinik

## 2.2. Use Case Sistem

Sistem use case diagram akan menjelaskan mengenai siapa saja yang terlibat dalam sistem(*actor*) dan apa saja yang dikerjakan oleh sistem(*use case*). Berikut perancangan sistem use case diagram dapat dilihat pada gambar 2.

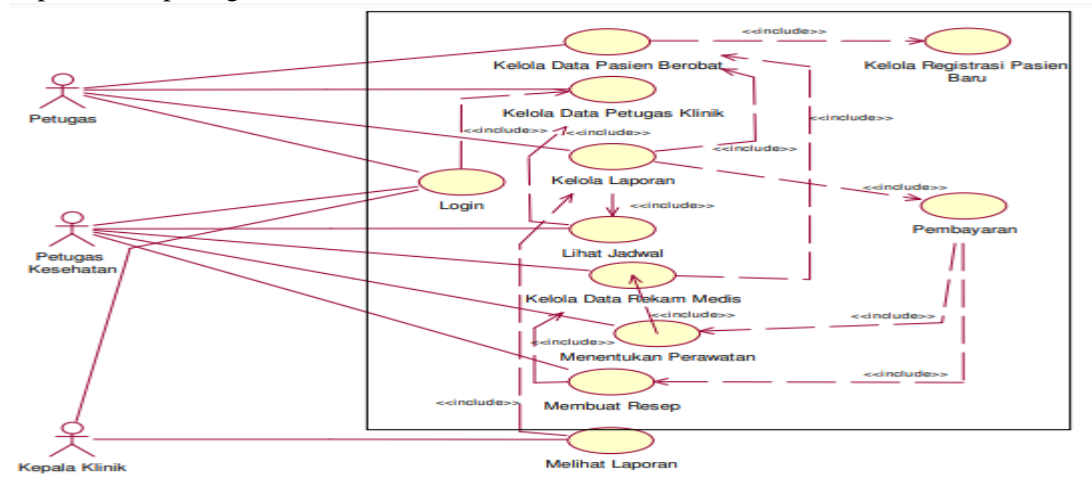

2.3. Desain Basisdata

Gambar 2. Use Case Diagram

Sistem informasi yang baik adalah sistem yang memiliki struktur basisdata yang normal. Oleh karena itu, perancangan basisdata juga merupakan bagian penting ketika membangun sebuah sistem informasi. Gambar 3 merupakan Entity Relationship Diagram (ERD)

Jurnal Keilmuan dan Aplikasi Bidang Teknik Informatika

[E-ISSN 2656-0321] [Vol 16 No 1] [ Januari 2022]

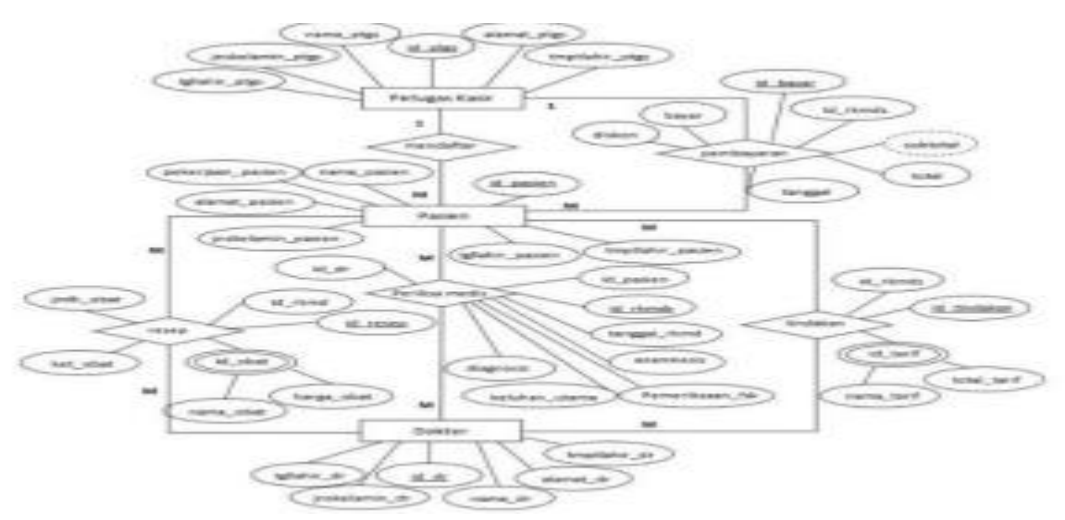

Gambar 3 . Desain Database

### 3. Hasil dan Pembahasan

Pembuatan perangkat lunak system informasi manajemen klink mata tambun bungai. ADMIN DEPAN (*FRONT-DESK*)

Akses untuk melihat dashboard, mengelola pendaftaran pasien, mengelola visus, melihat jadwal operasi, melihat master data, melihat jadwal dokter, melihat laporan, dan mencetak surat.

1. Masuk Kedalam Sistem

Masuk menggunakan username dan password yang telah dibuat untuk admin bagian depan.

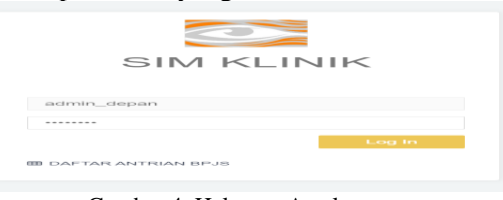

Gambar 4. Halaman Awal

2. Pendaftaran Pasien Baru Pendaftaran bagi pasien yang belum terdaftar di SIM KMTB.

| 🚔 Pendaftaran Pasi                  | en Baru                          |                  |                                        |
|-------------------------------------|----------------------------------|------------------|----------------------------------------|
| NO ID / KTP **                      | NO ID 7 KTP                      | Alamat           | Alamat                                 |
| Nama Lengkap **                     | Nama Lengkap                     | RT/RW            | RT/TW                                  |
| Tempat Lahir                        | Tempat Lahir                     | Desa / Kelurahan | Desa / Kelurahan                       |
| Tanggal Lahir                       | Tanggal Lahir                    | Provinsi         | Pilih Provinsi                         |
| Jenis Kelamin **                    | Olaki-laki OPerempuan            | Kabupaten        | Pilih Kabupaten                        |
| No HP **                            | No HP                            | Kecamatan        |                                        |
| Email                               | Email                            |                  | Plin Necamatan                         |
| Kontak Lain Yang Dapat<br>Dihubungi | Kontak Lain Yang Dapat Dihubungi | Jenis Layanan**  | O Umum O Asuransi O BPJS<br>Nomor BPJS |
| Pekerjaan                           | Pilih Pekerjaan 👻                |                  |                                        |
|                                     |                                  |                  | 📖 Simpan                               |

Gambar 5 halaman pendaftaran pasien

Selanjutnya pasien yang sudah terdaftar akan mendapatkan NO ID masing-masing, yang bisa di berikan kepada pasien agar bisa dibawa dan ditunjukkan untuk pemeriksaan selanjutnya. Sehingga tidak terjadi redundansi data pada sistem.

3. Pendaftaran Pasien Terdaftar

Pendaftaran bagi pasien yang sudah terdaftar di SIM KMTB.

Jurnal Keilmuan dan Aplikasi Bidang Teknik Informatika

[E-ISSN 2656-0321] [Vol 16 No 1] [ Januari 2022]

| 🛔 Pendaftara  | an Pasien Terd | aftar |  |  |  |      |               |
|---------------|----------------|-------|--|--|--|------|---------------|
|               |                |       |  |  |  | 11-1 | No Pasien 👻 🔍 |
| No Pasien     |                |       |  |  |  |      |               |
| No ID         |                |       |  |  |  |      |               |
| Nama          |                |       |  |  |  |      |               |
| Tanggal Lahir |                |       |  |  |  |      |               |
| Sex / Umur    |                |       |  |  |  |      |               |
| Alamat        |                |       |  |  |  |      |               |
| Jenis Layanan |                |       |  |  |  |      |               |
|               |                |       |  |  |  |      | 🖺 Daftar      |
|               |                |       |  |  |  |      |               |
|               |                |       |  |  |  |      |               |
|               |                |       |  |  |  |      |               |

Gambar 6. Pendaftaran pasien terdaftar

Pasien terdaftar dapat dicari menggunakan fitur pencarian seperti diatas menggunakan parameter No Pasien / No ID yang telah ada. Jika memang pasien sudah terdaftar akan muncul data detailnya dan bisa dilakukan pendaftaran.

| =                                                                   |                                                            | ~ | Success!<br>Data pasien ditemukan |        |
|---------------------------------------------------------------------|------------------------------------------------------------|---|-----------------------------------|--------|
| 🐣 Pendaftara                                                        | n Pasien Terdaftar                                         |   |                                   |        |
| No Pasien<br>No ID<br>Nama<br>Tanggal Lahir<br>Sex / Umur<br>Alamat | 11-1<br>: 123<br>: 0.9 March 2021<br>: L/ 0 Thn<br>: -eill |   | No Pasien 🗸                       | ٩      |
| Jenis Layanan                                                       | : Umum                                                     |   |                                   | Daftar |

Gambar 7. Pendaftaran pasien berhasil

Jika pendaftaran berhasil selanjutnya, pasien dapat mengantre untuk melakukan pemeriksaan visus. Nomor antrean dapat dicetak dan diberikan kepada pasien.

| 🖨 Cetak Antrian                                                      | e Print                                                                            |
|----------------------------------------------------------------------|------------------------------------------------------------------------------------|
| Kii<br>JL RTA N                                                      | nik Mata Tambun Bungai<br>MILONO (M.2.2 NO.67 C, 73112<br>0.2264/235               |
| No Pendaharan<br>No Pasien<br>Nama<br>Polikinik<br>Dokter<br>Tanggal | IPA210487.0103.015<br>11.11<br>11.23<br>IPA1<br>107. Apr 2021 10.59<br><b>D155</b> |
|                                                                      |                                                                                    |

Gambar 8. Nomor Antrian Pasien

Catatan : Untuk pasien yang merasa sudah pernah mendaftar sebelumnya, namun tidak memiliki atau lupa dengan NO ID-nya, admin dapat mencari data pasien tersebut melalui fitur Master Data > Pasien dan mulai mencari data pasien menggunakan data diri pasien tersebut.

Jurnal Keilmuan dan Aplikasi Bidang Teknik Informatika

[E-ISSN 2656-0321] [Vol 16 No 1] [ Januari 2022]

| 2             | _     |                          |                    |     |       |              |                                         |               | ad       |
|---------------|-------|--------------------------|--------------------|-----|-------|--------------|-----------------------------------------|---------------|----------|
| SIM KLINIK    | 😂 Mas | ster Data Pasi           | en                 |     |       |              |                                         |               |          |
| Pendaftaran   | Show  | 10 👻 entries             |                    |     |       |              |                                         | Search:       |          |
| Master Data   | No    | No ID                    | Nama               | Sex | Usia  | No HP        | Alamat                                  | Jenis Layanan |          |
| Dokter        |       | 11-1                     | 123                | L   | 0 Th  | 123123123123 |                                         | Umum          | 1        |
| Pasien        | 2     | 21-1                     | 2312312            | L   |       | 123123123    |                                         | Umum          | -        |
| Jadwal Dokter | 3     | B1-1                     | BAKTI TUES         | L   | 57 Th | 085332466663 | JL, KENARI 1 NO 109 Kota Palangkaraya   | Umum          | -        |
| Laporan       | 4     | 81-2                     | Binti Rohmatul Uia | P   |       | 081253929096 | Jl. Patmaraga No. 15 Kota Palangkaraya  | Umum          | -        |
|               | 5     | 81-3                     | Belia              | Р   |       | 081522672637 | JI. Rta Milono Kota Palangkaraya        | Umum          | -        |
| Cetak Surat   | 6     | 81-4                     | BAMBANG            | L   |       | 085249921196 | MUARA TEWEH Kab. Barito Utara           | Umum          | -        |
| Setting       | 7     | B1-5                     | BERIANTO           | L   |       | 0811520431   | JL. BERUK ANGIS Kota Palangkaraya       | Umum          | -        |
|               |       | 81-6                     | BUDYAMIN           | L.  | 34 Th | 085334809903 | JL YOSSODARSO NO. 35A Kota Palangkaraya | Umum          | 1        |
|               | 9     | 81-7                     | BUDI               | L   | 47 Th | 08565172825  |                                         | Umum          | -        |
|               | 10    | B1-8                     | BUDI HERMANTO      | L   | 56 Th | 081349618894 |                                         | Umum          | -        |
|               | Show  | ving 1 to 10 of 2,034 er | ntries             |     |       |              | Previous 1                              | 2 3 4 5       | 204 Next |

Gambar 9. Daftar Antrian Pasien

#### 4. Pemeriksaan Visus

Pasien terdaftar, dapat melakukan pemeriksaan visus sesuai dengan nomor antrean yang telah ada.

Untuk mengisi hasil pemeriksaan dilakukan dengan mengklik tombol 🖉 pada baris pasien yang diperiksa.

| đ | Pemeriksaan Visus             |                   |          |                      |              |      |
|---|-------------------------------|-------------------|----------|----------------------|--------------|------|
| Γ | Show 10 🖌 entries             |                   |          |                      | Search:      |      |
|   | No Antrian                    | 1. Tanggal Daftar | 11 No RM | Nama                 | Status IT    |      |
|   | MAT-001                       | 07/04/2021 08:29  | 00002571 | ARIF PERMANA         | Belum        | -    |
|   | MAT-002                       | 07/04/2021 08:35  | 00002572 | Angelica Priskila    | Belum        | -    |
|   | MAT-003                       | 07/04/2021 08:48  | 00002573 | ANJAR NURHAYANI SARI | Sudah        | -    |
|   | MAT-004                       | 07/04/2021 08:49  | 00002574 | AMBROSES             | Belum        | -    |
|   | MAT-005                       | 07/04/2021 08:49  | 00002575 | TRI PUJI ASTUTI      | Sudah        | -    |
|   | MAT-005                       | 07/04/2021 08:50  | 00002576 | ruswanto             | Sudah        | -    |
|   | MAT-007                       | 07/04/2021 08:50  | 00002577 | RISWANTO             | Belum        | -    |
|   | MAT-008                       | 07/04/2021 09:04  | 00002578 | AHMAD SUKRIANSYAH    | Belum        | -    |
|   | MAT-009                       | 07/04/2021 09:25  | 00002579 | ZAINAL ILMI          | Sudah        | -    |
|   | MAT-010                       | 07/04/2021 09:26  | 00002580 | ZAINAL ILMI          | Belum        | -    |
|   | Showing 1 to 10 of 18 entries |                   |          |                      | Previous 1 2 | Next |

Gambar 10. Antrian Visus

Isi hasil pemeriksaan pada form yang telah ditentukan. Klik Selesai jika hasil telah diinputkan semua. Pasien dapat memilih untuk selanjutnya melakukan pemeriksaan di Poli mana dan dokter mana. Maka pasien tersebut memasuki tahap selanjutnya, yaitu antrean tindakan dari dokter yang dipilih.

|                                                                     |                                                                                |                                                        |                             |                            |                                    |      | - Setenal |
|---------------------------------------------------------------------|--------------------------------------------------------------------------------|--------------------------------------------------------|-----------------------------|----------------------------|------------------------------------|------|-----------|
| No Antrian<br>No Pasten<br>Nama<br>FTL<br>Sex / Umur<br>Catatan     | : MAT-001<br>- 2017 07<br>- 2017 07<br>- 2017 07<br>- 12021 100<br>- 12021 100 | 2001                                                   | Jent                        | is Layanan                 |                                    | Unum |           |
| Catatan Pemeriksa<br>Keluhan (ku)<br>VOD<br>VOS                     | Pilih ~<br>Pilih ~                                                             | phPilih<br>phPilih                                     | ~ ps/j                      | pwPilli<br>pwPilli         | h ~                                |      |           |
| B I G                                                               | 00 ULA   +< →>   MgR -   440   99  <br>≪_   JE IE   440 446   99               | ren i tea inna ⊕ ca i 5 c i<br>Styles - i Pormat - i 9 | ki) Bource                  |                            |                                    |      | -         |
| 🗳 Pendaftarar                                                       | n Konsultasi Dokter                                                            |                                                        |                             |                            |                                    |      |           |
| No Pasien<br>No ID<br>Nama<br>Tanggal Lahir<br>Sex / Umur<br>Alamat | : 11-1<br>: 123<br>: 123<br>: 2021-03-09<br>: L/0                              |                                                        | Jenis I<br>Polikli<br>Dokte | Layanan :<br>inik :<br>r : | Umum<br>Pilih Poli<br>Pilih Dokter |      |           |
| Annual                                                              |                                                                                |                                                        |                             |                            |                                    |      | 🖺 Lanjut  |

Gambar 11. Pendaftaran pasien terdaftar

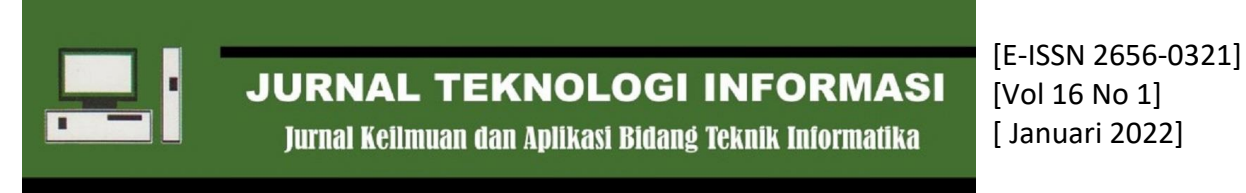

|                                                             | Diag   | inosa             |             |                     | 3                                      | ×                |               | dr. Ca          | lvin Widi Nugraha ។ |
|-------------------------------------------------------------|--------|-------------------|-------------|---------------------|----------------------------------------|------------------|---------------|-----------------|---------------------|
| r Catatan Tindakan Pasien<br>out Tindakan / Tindakan Pasien | Show   | 10 <b>v</b> ent   | tries       |                     | Search:                                | ו                |               |                 |                     |
|                                                             | No     | Kode ICD          | ICD         | Diagnosa            |                                        |                  |               |                 | 🛷 Selesai           |
| No Pendaftaran : Pi                                         | 1      | R10.0             | ICD10_1998  | Acute abd           | omen                                   | : 08 Se          |               |                 |                     |
| No Pasien : A<br>Nama : Al                                  | 2      | Q89.9             | ICD10_1998  | Congenita           | I malformation, unspecified            | : 17:33<br>: Umu | n             |                 |                     |
| TTL         :,3           Sex / Umur         : L,           | 3      | K00.2             | ICD10_1998  | Abnormali           | ities of size and form of teeth        | : Baru           |               |                 |                     |
| Catatan Visus Catatan Dokter                                | 4      | E16.4             | ICD10_1998  | Abnormal            | secretion of gastrin                   | Tindakan         | Tindak Lanjut | Riwayat Berobat |                     |
|                                                             | 5      | O03               | ICD10_1998  | Spontaneo           | ous abortion                           |                  |               |                 |                     |
|                                                             | 6      | N96               | ICD10_1998  | Habitual a          | borter                                 |                  |               |                 |                     |
| No Kode                                                     | 7      | P96.4             | ICD10_1998  | Terminatio          | in of pregnancy, fetus and newborn     | eterangan        |               |                 |                     |
|                                                             | 8      | O02.1             | ICD10_1998  | Missed ab           | ortion                                 |                  |               |                 |                     |
|                                                             | 9      | O20.0             | ICD10_1998  | Threatened abortion |                                        |                  |               |                 |                     |
|                                                             | 10     | O45.9             | ICD10_1998  | Premature           | separation of placenta, unspecified    |                  |               |                 |                     |
|                                                             | Showir | ng 1 to 10 of 38, | 900 entries |                     | Previous <b>1</b> 2 3 4 5<br>3890 Next |                  |               |                 |                     |
| 2020@CV.MITEKNOLOGI PERKASA ABADI                           |        |                   |             |                     |                                        |                  |               |                 |                     |

Gambar 12. Tindakan Dokter

Pada bagian Resep, dapat diisi dengan memilih item resep sesuai data yang ada. Pemilihan item dengan mengklik pada tanda +. Stok yang kosong tidak dapat dipilih.

| - | Kategori                         | ~                     |        | Q Pencarian |      |
|---|----------------------------------|-----------------------|--------|-------------|------|
| , | Kategori<br>Iotos Mata<br>Tablet | m                     | Satuan | Kategori    | Stok |
|   | Sirup                            |                       | Box    | Tablet      | 0    |
|   | AC2200120                        | ACICLOVIR 400MG       | Tab    | Tablet      | 185  |
|   | AL2200116                        | ALEGI (DEXAMETHASONE) | Tab    | Tablet      | 27   |
|   | AM2200044                        | AMLODIPIN             | Tab    | Tablet      | 8    |
|   | AM2200121                        | AMICLAV / ACLAM       | Tab    | Tablet      | 74   |
|   | AM2200122                        | AMLODIPINE 5MG        | Tab    | Tablet      | 194  |
|   | AM2200127                        | AMLODIPINE 10MG       | Tab    | Tablet      | 257  |
|   | AS2200043                        | ASAM MEFENAMAT        | Tab    | Tablet      | 808  |
|   | AS2200045                        | ASPAR-K               | Tab    | Tablet      | 63   |
|   | BI2200046                        | BIOFOLAT/FOLAVIT      | Tab    | Tablet      | 0    |
|   | BR2100001                        | BRAUFEX               | Bti    | Tetes Mata  | 0    |
|   | CA2100002                        | CALARIENT             | RE     | letes Mata  | 18   |

Gambar 13. Pemebrian Resep kepada pasien

## ADMIN APOTEK (FARMASI)

| 3             | =                              |                       |        |            |           | admi          |
|---------------|--------------------------------|-----------------------|--------|------------|-----------|---------------|
| SIM KLINIK    | Produk                         |                       |        |            |           |               |
| 659 Dashboard |                                |                       |        |            |           |               |
|               |                                |                       |        |            |           | Tambah Produk |
| Obat / Item   | Show 10 v entries              |                       |        |            | Search:   |               |
| Stand Obat    | No Kode Produk                 | Nama Produk           | Satuan | Kategori   | Status    |               |
| 🗄 Farmasi     | 1 AC2200120                    | ACICLOVIR 400MG       | Tab    | Tablet     | ANT       | /10           |
| Laporan       | 2 AL2200116                    | ALEGI (DEXAMETHASONE) | Tab    | Tablet     | Abta      | 10            |
| I inventory   | 3 AM2200121                    | AMICLAV / ACLAM       | Tab    | Tablet     | AASIE     | ×10           |
|               | 4 AM2200122                    | AMLODIPINE 5MG        | Tab    | Tablet     | Aktar     | 10            |
|               | 5 AM2200127                    | AMLODIPINE 10MG       | Tab    | Tablet     | About     | ×10           |
|               | 6 AS2200043                    | ASAM MEFENAMAT        | Tab    | Tablet     | AND       | 10            |
|               | 7 AS2200045                    | ASPAR-K               | Tab    | Tablet     | ANT       | ×10           |
|               | 8 B12200046                    | BIOFOLAT/FOLAVIT      | Tab    | Tablet     | About     | ×10           |
|               | 9 BR2100001                    | BRALIFEX              | Bti    | Tetes Mata | Aster     | ×10           |
|               | 10 CA2100002                   | CATARLENT             | Btl    | Tetes Mata | Abla      | ×10           |
|               | Showing 1 to 10 of 137 entries |                       |        | Previous   | 1 2 3 4 5 | 14 Next       |

Gambar 12. Admin Apoteker

ADMIN KASIR (KEUANGAN)

https://doi.org/10.47111/JTI

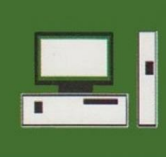

Jurnal Keilmuan dan Aplikasi Bidang Teknik Informatika

[E-ISSN 2656-0321] [Vol 16 No 1] [ Januari 2022]

| Dafta      | Piutang 🗈 Dafta     | ar Pembelian Obat |                    |               |              | Penc | arian                      | Cari Berdasarkan- | - V Q Car  |
|------------|---------------------|-------------------|--------------------|---------------|--------------|------|----------------------------|-------------------|------------|
| ow 10      | ✓ entries           |                   |                    |               |              |      |                            | Search:           |            |
| lo ↓l      | No Pendaftaran      | Tanggal 🛛 🕸       | Nama Pasien        | Jenis Kelamin | Tanggal Lahi | r Iî | Dokter                     |                   | Poliklinik |
|            | PN.200618.0101.001  | 18/06/2020 10:51  | HARYUDY            | L             | 15/09/1963   |      | dr. Riani Witjaksana Sp. N | 1                 | Poli I     |
| 2          | PN.200619.0101.004  | 19/06/2020 19:43  | Talenta H. Baboe   | Ρ             | 30/11/-0001  |      | dr. Riani Witjaksana Sp. N | 1                 | Poli I     |
| 3          | PN.200713.0101.003  | 13/07/2020 11:15  | HARNAT BINAN KUSIN | L             | 24/10/1954   |      | dr. Riani Witjaksana Sp. N | 1                 | Poli I     |
|            | PN.200713.0101.019  | 13/07/2020 19:03  | TEWUNG DJALI       | L             | 30/11/-0001  |      | dr. Riani Witjaksana Sp. N | 1                 | Poli I     |
| ;          | PN.200728.0101.001  | 28/07/2020 10:03  | BERTHALIA          | Р             | 07/05/1937   |      | dr. Riani Witjaksana Sp. N | 1                 | Poli I     |
|            | PN.200728.0101.002  | 28/07/2020 10:17  | ARSIDI MURIE       | L             | 15/07/1943   |      | dr. Riani Witjaksana Sp. N | 1                 | Poli I     |
|            | PN.200729.0101.001  | 29/07/2020 09:30  | NANY RUNUK         | Р             | 15/06/1949   |      | dr. Riani Witjaksana Sp. N | 1                 | Poli I     |
|            | PN.200729.0101.002  | 29/07/2020 18:06  | KAMELOH            | Р             | 28/10/1954   |      | dr. Riani Witjaksana Sp. N | 1                 | Poli I     |
|            | PN.200903.0103.001  | 03/09/2020 18:40  | ALTHEA GRACELLYN   | Р             | 01/02/2013   |      | dr. Calvin Widi Nugraha S  | ip. M             | Poli I     |
| 0          | PN.200903.0103.002  | 03/09/2020 18:45  | SUKALI             |               | 12/05/1963   |      | dr. Calvin Widi Nugraha S  | p. M              | Poli I     |
|            |                     |                   |                    |               |              |      |                            |                   |            |
| owing 1 to | 10 of 1,070 entries |                   |                    |               |              |      | Previous 1                 | 2 3 4 5           | 107 Nex    |

| Data Pasien                                           |                                                                         | i≣ Daftar Biaya                                                                                                    |            |                    | 🚍 Jenis Pembayaran                   |
|-------------------------------------------------------|-------------------------------------------------------------------------|----------------------------------------------------------------------------------------------------|------------|--------------------|--------------------------------------|
| lo Pendaftaran<br>lo ID<br>lo Pasien<br>lama<br>Jamat | : PN.210121.0304.010<br>: C-220<br>: C1-8<br>: CHOERUN<br>:             | Biaya Tindakan<br>Jasa Pelayanan (Dokter Spesialis Mata)<br>Opthimoscope Indirect<br>Biaya Obat-obatan<br>METHY/PREDNISOLONE 16ma | Rp.<br>Rp. | 150.000<br>150.000 | Cash Debit Kredit Transfer<br>Hutang |
| ontak<br>anggal Datang<br>lokter                      | : 082250979962<br>: 21 Jan 2021 13:07<br>: dr. Grace Farinthska Natalia | ©1x0<br>CENFRESH<br>©1x0                                                                                                    | Rp.        | 0                  | Jumlah Bayar                         |
| oli                                                   | Sulaeman, Sp. M<br>: Poli II                                            | TOTAL                                                                                                    | Rp.        | 300.000            | 🖹 Proses Pembayaran                  |

Gambar 14. Nota Keuangan

Untuk pembayaran dengan jenis pembayaran hutang dapat memilih tombol Hutang. Sehingga masuk kedalam daftar piutang.

#### a. Pembayaran Piutang Pasien

Dapat diakses dengan mengklik tombol Daftar Piutang . Pembayaran dilakukan dengan mengklik pada No Pendaftaran pasien. 🚍 Daftar Piutang Kasir / Daftar Piu Search... No Pendaftaran 🐱 🔍 Sisa Pembayaran No Pendaftaran No Pasier Nama Pasien Tanggal Daftar Jatuh Tempo Total Pembayaran Terbayai L3-7 PN 201009.0103.004 LUNA 09 Oct 2020 09:39 09 Oct 2020 5.500.000 5.500.000 H3-36 N.210203.0103.01 03 Feb 2021 17:54 05 Feb 2021 3.000.000 3.000.000

Showing 1 to 2 of 2 entries

Gambar 15. Daftar Piutang

Previous 1 Next

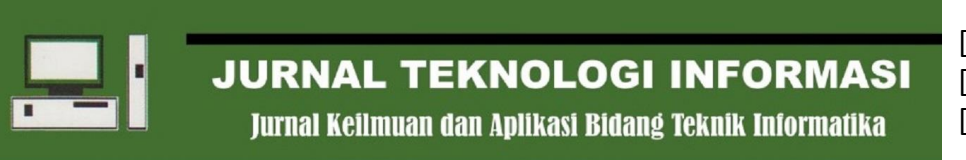

[E-ISSN 2656-0321] [Vol 16 No 1] [ Januari 2022]

|                 | Cetak Invoice                 | Piutang              |               |           |         |               |
|-----------------|-------------------------------|----------------------|---------------|-----------|---------|---------------|
| lo Invoice      | INV.210305.016.0004           | Total Transaksi      |               |           | Rp      | 5.500.00      |
| o Pendaftaran   | PN.201009.0103.004            | Sisa Pembayaran      |               |           | Rp      | 5.500.00      |
| Pasien          | L3-7                          | Pembayaran           |               |           |         |               |
| ima Pasien      | LUNA                          | Jumlah Bayar         |               |           |         |               |
| iggal Daftar    | 09 Oct 2020 09:39             | Innia Dambauran      | Dilih Jania D |           |         |               |
| uh Tempo        | 09 Oct 2020                   | Jenis Pembayaran     | Pilin Jenis P | embayaran |         |               |
| is Kelamin      | Р                             | Keterangan           |               |           |         |               |
| npat, Tgl Lahir | TUMBANG MUROI, 11 Nov<br>1957 | Recentingun          |               |           |         |               |
| kter            | dr. Calvin Widi Nugraha Sp. M |                      |               |           | Proses  | Pembayaran    |
| iklinik         | Poli I                        |                      |               |           |         |               |
| tus Piutang     | Belum Terbayar                | 🛗 Riwayat Pembayaran |               |           | 🖨 Cetal | k Bukti bayar |

Gambar 16. Detail Invoice

b. Pembayaran Pembelian Obat (Konsumen Luar)

Dapat diakses dengan mengklik tombol Daftar Pembelian Obat Pembayaran dilakukan dengan mengklik pada No Pendaftaran pasien.

|    |                |                  | Pencaria    | nCari Berdasarkan 🗸 🔍 |
|----|----------------|------------------|-------------|-----------------------|
| No | No Pendaftaran | Tanggal          | Nama Pasien | Jenis Kelamin         |
| 1  | PE.200905.001  | 05/09/2020 11:21 | katimin     | L                     |

Gambar 17. Daftar Pembelian Obat

## 2. Pembatalan Transaksi

Merupakan daftar transaksi yang telah dibatalkan. Untuk mengecek dapat mengklik pada No Pendaftaran.

| ow | 10 v entries       |                  |                    |       |        |           | Sea                   | arch:          |
|----|--------------------|------------------|--------------------|-------|--------|-----------|-----------------------|----------------|
| No | No Pendaftaran     | Tanggal          | Nama               | No ID | No RM  | Kelurahan | Tempat, Tanggal Lahir | Status Bayar   |
| 1  | PN.200613.0303.001 | 13/06/2020 09:50 | Netto              |       | N1-4   |           | ,30 Nov -0001         | Belum Terbayar |
| 2  | PN.200613.0303.003 | 13/06/2020 09:53 | Tn. Endy           |       | T3-3   |           | ,30 Nov -0001         | Belum Terbayar |
| 3  | PN.200613.0303.004 | 13/06/2020 18:25 | MUHAMMAD SYAHRANI  |       | M1-8   |           | ,30 Nov -0001         | Belum Terbayar |
| ţ. | PN.200613.0303.005 | 13/06/2020 18:31 | MULYADI            |       | M1-9   |           | ,30 Nov -0001         | Belum Terbayar |
| 5  | PN.200613.0303.006 | 13/06/2020 18:50 | Seth               |       | S3-5   |           | ,30 Nov -0001         | Belum Terbayar |
|    | PN.200613.0303.007 | 13/06/2020 19:05 | Angelica Priskila  |       | A1-108 |           | ,30 Nov -0001         | Belum Terbayar |
|    | PN.200613.0303.008 | 13/06/2020 19:08 | Yustinus Hendra W  |       | Y3-2   |           | ,30 Nov -0001         | Belum Terbayar |
| )  | PN.200613.0303.009 | 13/06/2020 19:11 | Ilham Fauji        |       | 11-4   |           | ,30 Nov -0001         | Belum Terbayar |
| )  | PN.200613.0303.010 | 13/06/2020 20:05 | NENI WANDARI       |       | N1-5   |           | ,30 Nov -0001         | Belum Terbayar |
| 0  | PN.200615.0101.001 | 15/06/2020 09:57 | Akhmad Fordiansyah |       | A1-109 |           | ,30 Nov -0001         | Belum Terbayar |

Gambar 18. Daftar Transaksi Dibatalkan

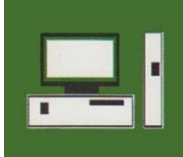

Jurnal Keilmuan dan Aplikasi Bidang Teknik Informatika

### 3. Pengeluaran

Digunakan keperluan melakukan transaksi internal seperti pengeluaran lembur, jasa dokter, uang makan dll. Digunakan dengan mengklik pada admin kasir.

| nggal                                                                                                    |    |                |                    |       |         |          |       |               |   |          |               |                |               |     |       | Tanggal : 07/04/20     |
|----------------------------------------------------------------------------------------------------|----|----------------|--------------------|-------|---------|----------|-------|---------------|---|----------|---------------|----------------|---------------|-----|-------|------------------------|
|                                                                                                    |    |                |                    | Per   | nasukan |          |       |               |   | Pengelua | ran           |                |               |     |       |                        |
| <b>Q</b> Filter                                                                                                    | No | Nama           | Cash               | Debit | Kredit  | Transfer | Total | Status        |   | Lembur   | Bayar<br>Obat | Jasa<br>Dokter | Uang<br>Makan | DII | Total | Status                 |
|                                                                                                    | 1  | admin<br>kasir | 0                  | 0     | 0       | 0        | 0     | Belum Ada Trx |   | 0        | 0             | 0              | 0             | 0   | 0     | Belum Input Pengeluara |
|                                                                                                    |    | TOTAL          | 0                  | 0     | 0       | 0        | 0     |               |   | 0        | 0             | 0              | 0             | 0   | 0     |                        |
|                                                                                                    |    | GRAND<br>TOTAL |                    |       |         | 0        |       |               | • |          |               | 0              |               |     | =     | 0                      |
|                                                                                                    | •  |                |                    |       |         |          |       |               |   |          |               |                |               |     |       |                        |
|                                                                                                    |    |                |                    |       |         |          |       |               |   |          |               |                |               |     |       |                        |
| orm Pengeluaran<br>Ituaran Kasir / Form Input Pengeluaran                                                                                            |    |                |                    |       |         |          |       |               |   |          |               |                |               |     |       | <b>†</b> Sele          |
| Form Pengeluaran<br>eluaran Kasir / Form Input Pengeluaran<br>uma Kasir admin kasir<br>nggal 07 April 2021                                           |    |                |                    |       |         |          |       |               |   |          |               |                |               |     |       | fSele                  |
| Form Pengeluaran<br>eluaran Kasir / Form Input Pengeluaran<br>ma Kasir admin kasir<br>nggal 07 April 2021<br>lenis Pembayaran                        |    |                | Total              |       |         |          |       |               |   |          |               |                |               |     |       | ¢Sele                  |
| Form Pengeluaran<br>etuaran Kasir / Form Input Pengeluaran<br>ma Kasir admin kasir<br>nggal admin kasir<br>07 April 2021<br>enis Pembayaran<br>embur |    |                | Total              |       |         |          |       |               |   |          |               |                |               |     |       | <b>#Solo</b>           |
| entre Pengeluaran<br>Ituaran Kasir / Form Input Pengeluaran<br>ma Kasir / admin kasir<br>organi 07 April 2021<br>ents Pembayaran<br>embur            |    |                | Total<br>0<br>0    |       |         |          |       |               |   |          |               |                |               |     |       | <b>\$56k</b>           |
| orm Pengeluaran<br>Iwaran Kasir / Form Input Pengeluaran<br>ma Kasir gagal admin kasir<br>or7 April 2021<br>mis Pembayaran<br>embur<br>ayar Obat     |    |                | <b>Total</b> 0 0 0 |       |         |          |       |               |   |          |               |                |               |     |       | FSol                   |
| orm Pengeluaran<br>Ikaaran Kasir / Form Input Pengeluaran<br>ang Kasir / April 2021<br>anis Pembayaran<br>ambur<br>ayar Obat<br>asa Dokter           |    |                | Total 0 0 0 0 0    |       |         |          |       |               |   |          |               |                |               |     |       | <b>\$Sek</b>           |

Gambar 19. Daftar Pengeluaran Lembur

## ANTRIAN BPJS (APLIKASI JKN)

- 1. Alur Antrean Aplikasi JKN
- 2. Dashboard Antrean BPJS KMTB

Untuk akses antrean BPJS di Klinik dapat dikunjungi pada alamat <u>http://www.dashboard.klinikmatatambunbungai.com</u> atau dengan mengklik pada tombol berikut di form login SIM KMTB.

## 4. Kesimpulan

Berdasarkan pengujian yang dilakukan terhadap aplikasi. Dapat ditarik kesimpulan bahwa sistem berbasis web yang dirancang dengan framework codeigniter mamu menunjukkan kinerja yang maksimal. Basisdata My SQL mampu mengolah data dengan baik sesuai yang diharapkan. Aplikasi berjalan dengan baik dan dapat memenuhi fungsi-fungsi penting dalam manajemen klinik seperti manajemen obat, rekam medis, pemeriksaan, tarif dan lain-lain. Sistem ini siap untuk diimplementasikan di Klinik Mata Tambun Bungai. Untuk pengembangan agar alikasi menjadi lebih sempurna, peneliti selanjutnya dapat mengembangkan sistem ini dalam bentuk aplikasi mobile. Selain itu, peneliti selanjutnya juga perlu menambahkan fungsi yang mampu memisahkan pasien regular

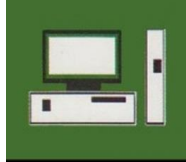

Jurnal Keilmuan dan Aplikasi Bidang Teknik Informatika

dengan pasien asuransi dalam penanganan. Dan terakhir, pengembangan fitur laporan keuangan agar memudahkan manajemen keuangan di Klinik mata Tambun bungai.

## Daftar Pustaka

[1] T. A. Fitri and M. N. Arsyad, 2017, Rancangan Aplikasi Pelayanan Kesehatan Berbasis Geographic Information System (GIS) Versi Android di Kota Pekanbaru, JST (Jurnal Sains Ter., vol. 3, no. 2, doi: 10.32487/jst.v3i2.256.

[2] Monalisa and I. Mahendra, 2017, Sistem Informasi Klinik Berbasis Web Pada Klinik Umum Dan Kecantikan Dokter Galuh Dwi Anandhita Jakarta, CKI Spot, vol. 10, no. 2598–2990, p. 1.

[3] D. Soemarwanto, 2019, Jaringan komputer dan pemanfaatannya, Pelatih. Pemandaatan Tik Untuk Pembelajaran, pp. 1–30, [Online].Available:http://eprints.binadarma.ac.id/1469/1/Infrastruktur Informasi Bisnis Manajemen InformatikaMateri 1.pdf.

[4] M. P. Kumara, A. P. Utomo, and F. Nugraha,2015, Sistem Informasi Manajemen KlinikPermata Medical Center Pati, Pros. SNA TIFKe-2, vol. 21, no. 1, pp. 315–322, 2015.

[5] Murtiwiyati and G. Lauren, 2016. MediaPembelajaran Berbasis Android Pada Mata Pelajaran Sistem Operasi Jaringan Kelas XI, J. Ilm., vol. 12, p. 2,3, doi: 1412-9434.

[6] M. P. Puteri and H. Effendi, 2018, Implementasi Metode RAD Pada Website Service Guide 'Tour Waterfall South Sumatera,' J. Sisfokom (Sistem Inf. Dan Komputer), vol. 7, no. 2, p. 130, doi: 10.32736/sisfokom.v7i2.570.

[7] B. B. Sumolang, S. R. Sentinuwo, and X. B. N. Najoan, 2018, Aplikasi Absensi Jemaat Berbasis Android, J. Tek. Inform., vol. 13, no. 2, doi: 10.35793/jti.13.2.2018.22491.

[8] B. Rifai and E. Supriyanto, 2017, Management System Failover Dengan Routing Dinamis Open Shortest Path First Dan Border Gateway Protocol, JITK (Jurnal Ilmu Pengetah. Dan Teknol. Komputer), vol. 3, no. 1, pp. 39–46, 2017, [Online]. Available: <u>http://ejournal.nusamandiri.ac.id/ejurnal/index</u>. php/jitk/article/view/431.